# Hypercom ICE Gift Card Operations Guide

## MAIN MENU

#### New Card Issuance

- 1. On touch-screen, press 'issuance' button.
- 2. Enter your Cashier Number and press ENTER on touch-screen (or press ENTER key
- on keypad).
- 3. Swipe customer card (swipe only).
- 4. Enter the amount and press ENTER on touch-screen (or press ENTER on keypad).

#### Gift Card Purchase

- 1. On touch-screen, press 'Purchase' icon. 2. Enter your Clerk ID and press ENTER on touch-screen (or press ENTER on keypad). 3. Swipe customer card (or enter the card
- number manually). 4. Enter amount and press ENTER on touchscreen (or press ENTER on keypad). 5. If the amount is correct, press 'Yes' on
- touch-screen. NOTE: If the amount displayed is incorrect,
- press 'No' and re-enter transaction.

# **SUBMENU**

### New Card Issuance

- 1. On touch-screen, press "Press Here for Menu" (or press Menu button on keypad).
- 2. On touch-screen, press 'Gift'.
- 3. On touch-screen, press 'Issuance' icon.
- 4. Enter your Cashier Number and press ENTER on touch-screen (or press ENTER button on keypad).
- 5. Swipe customer card (swipe only).
- 6. Swipe last card.
- 7. Press 1 for Giftcard.
- 8. Enter amount and press ENTER on touchscreen (or press ENTER on keypad).

#### Add Value/Card Reload

- 1. On touch-screen, press "Press Here for Menu" (or press Menu button on keypad). 2. On touch-screen, press 'Gift'.
- 3. On touch-screen, press 'Add Value' icon.
- 4. Enter your Cashier Number and press ENTER on touch-screen (or press ENTER on keypad).
- 5. Swipe customer card (swipe only). 6. Enter amount and press ENTER on touchscreen (or press ENTER on keypad).

#### **Card Inquiry**

- 1. On touch-screen, press 'Inquiry' icon.
- 2. Enter your Clerk ID and press ENTER on
- touch-screen (or press ENTER on keypad).
- 3. Swipe customer card (or enter card number manually

# Transfer Value

- 1. On touch-screen, press "Press Here for Menu" (or press ENTER on keypad).
- 2. On touch-screen, press 'Transfer' icon. 3. Enter your Clerk ID and press ENTER
- on touch-screen (or press ENTER on keypad).
- 4. Swipe old customer card (or enter card number manually).
- 5. Swipe new customer card (swipe only).

# **Voiding a Transaction**

- 1. On touch-screen, press "Press Here for Menu" (or press Menu button on keypad).
- 2. On touch-screen, press 'Void' icon.
- 3. Enter your Clerk ID and press ENTER on touch-screen (or press ENTER on keypad). 4. Swipe customer card (or enter card number manually.
- 5. Enter authorization code- press KEY button on touch-screen to access alpha characterspress ENTER on touch-screen (or press ENTER on keypad).

# Hypercom ICE Gift Card Operations Guide

#### MAIN MENU

#### New Card Issuance

- 1. On touch-screen, press 'issuance' button.
- 2. Enter your Cashier Number and press ENTER on touch-screen (or press ENTER key
- on keypad). 3. Swipe customer card (swipe only).
- 4. Enter the amount and press ENTER on
- touch-screen (or press ENTER on keypad).

#### Gift Card Purchase

- 1. On touch-screen, press 'Purchase' icon.
- 2. Enter your Clerk ID and press ENTER on
- touch-screen (or press ENTER on keypad). 3. Swipe customer card (or enter the card number manually).
- 4. Enter amount and press ENTER on touchscreen (or press ENTER on keypad).
- 5. If the amount is correct, press 'Yes' on touch-screen.
- -If the amount displayed is incorrect, press 'No' and re-enter transaction.

# **SUBMENU**

#### New Card Issuance

- 1. On touch-screen, press "Press Here for Menu" (or press Menu button on keypad).
- 2. On touch-screen, press 'Gift'.
- 3. On touch-screen, press 'Issuance' icon.
- 4. Enter your Cashier Number and press ENTER on touch-screen (or press ENTER
- button on keypad). 5. Swipe customer card (swipe only).
- 6. Swipe last card.
- 7. Press 1 for Giftcard.
- 8. Enter amount and press ENTER on touchscreen (or press ENTER on keypad).

## Add Value/Card Reload

- 1. On touch-screen, press "Press Here for Menu" (or press Menu button on keypad).
- 2. On touch-screen, press 'Gift'.
- 3. On touch-screen, press 'Add Value' icon. 4. Enter your Cashier Number and press
- ENTER on touch-screen (or press ENTER on
- keypad). 5. Swipe customer card (swipe only).
- 6. Enter amount and press ENTER on touchscreen (or press ENTER on keypad).

# **Card Inquiry**

- 1. On touch-screen, press 'Inquiry' icon. 2. Enter your Clerk ID and press ENTER on
- touch-screen (or press ENTER on keypad). 3. Swipe customer card (or enter card number manually.

# Transfer Value

- 1. On touch-screen, press "Press Here for Menu" (or press ENTER on keypad).
- 2. On touch-screen, press 'Transfer' icon.
- 3. Enter your Clerk ID and press ENTER on touch-screen (or press ENTER on
- kevpad).
- 4. Swipe old customer card (or enter card number manually).
- 5. Swipe new customer card (swipe only).

## Voiding a Transaction

- 1. On touch-screen, press "Press Here for Menu" (or press Menu button on keypad).
- 2. On touch-screen, press 'Void' icon.
- 3. Enter your Clerk ID and press ENTER on touch-screen (or press ENTER on keypad). 4. Swipe customer card (or enter card number manually.
- 5. Enter authorization code- press KEY button on touch-screen to access alpha characterspress ENTER on touch-screen (or press ENTER on keypad).

#### **CUSTOMER SERVICE: 1-888-481-0757 TECHNICAL SUPPORT: 1-877-438-3249**

#### **CUSTOMER SERVICE: 1-888-481-0757 TECHNICAL SUPPORT: 1-877-438-3249**

#### SUBMENU CONTINUED

#### SUBMENU CONTINUED

# Batch Card Issuance

1. On touch-screen, press "Press Here for

Menu" (or press Menu on keypad).
2. On touch-screen, press 'Special' icon.
3. Enter your Clerk ID and press ENTER on touch-screen (or press ENTER on keypad).
4. Select Program (Group ID).
5. Enter the Promotion ID or press ENTER if the default Promotion ID is to be used.
6 Swipe first card (swipe only).
7. Enter amount and press ENTER on touch-screen (or press ENTER on keypad).
8. If the amount is correct, press 'Yes' on touch-screen.

9. Swipe the last card (swipe only).

#### **Print Terminal Report**

 On touch-screen, press 'Report' icon.
 Enter your Clerk ID and press ENTER on touch-screen (or press ENTER on the keypad).

3. On touch-screen, press TERM REPORT icon.

4. Select 'Today' or 'Yesterday'. **NOTE:** Activity for one day resides in the 'Today' column until 3a.m., then that data moves to 'Yesterday'.

# Error Codes

NSF BAL=\$xx.xx - Insufficient funds, the remaining balance is displayed. System Unavailable - The Opticard system is currently unavailable for processing. Invalid Clrk/Term Priv – The Clerk or the terminal does not have the transaction privilege. Invalid Clerk – Clerk ID number is not in the system. **05 General Denial** Invalid expiration date. Max value exceeded. Company issue limit exceeded. 06 System Error Call for Support 12 Invalid Transaction Call for Support **13 Invalid Amount** The card was issued for more than the maximum or less than the minimum permitted. 14 Invalid Card Number Issuance Card already issued Not a valid Opticard Invalid card length Invalid check digit Purchase Card not found Card not active 41 Card reported as lost 43 Card reported as stolen **51 Insufficient funds** 54 Expired card 62 A restriction was placed on the card 63 System Error Call for support 96 System Error Call for support

# Batch Card Issuance

1. On touch-screen, press "Press Here for Menu" (or press Menu on keypad). 2. On touch-screen, press 'Special' icon. 3. Enter your Clerk ID and press ENTER on touch-screen (or press ENTER on keypad). 4. Select Program (Group ID). 5. Enter the Promotion ID or press ENTER if the default Promotion ID is to be used. 6 Swipe first card (swipe only). 7. Enter amount and press ENTER on touchscreen (or press ENTER on keypad). 8. If the amount is correct, press 'Yes' on touch-screen. 9. Swipe the last card (swipe only). **Print Terminal Report** 1. On touch-screen, press 'Report' icon. 2. Enter your Clerk ID and press ENTER on touch-screen (or press ENTER on the keypad).

3. On touch-screen, press TERM REPORT icon.

4. Select 'Today' or 'Yesterday'. **NOTE:** Activity for one day resides in the 'Today' column until 3a.m., then that data moves to 'Yesterday'.

#### Error Codes

NSF BAL=\$xx.xx - Insufficient funds, the remaining balance is displayed. System Unavailable - The Opticard system is currently unavailable for processing. Invalid Clrk/Term Priv – The Clerk or the terminal does not have the transaction privilege. Invalid Clerk – Clerk ID number is not in the system. **05 General Denial** Invalid expiration date. Max value exceeded. Company issue limit exceeded. 06 System Error Call for Support 12 Invalid Transaction Call for Support **13 Invalid Amount** The card was issued for more than the maximum or less than the minimum permitted. 14 Invalid Card Number Issuance Card already issued Not a valid Opticard Invalid card length Invalid check digit Purchase Card not found Card not active 41 Card reported as lost 43 Card reported as stolen **51 Insufficient funds** 54 Expired card 62 A restriction was placed on the card 63 System Error Call for support 96 System Error Call for support